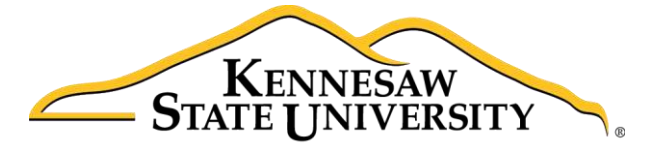

University Information Technology Services

# Microsoft Office Access 2016 for Windows

# Introduction to Forms

University Information Technology Services

Learning Technologies, Training & Audiovisual Outreach

#### Copyright © 2016 KSU Division of University Information Technology Services

This document may be downloaded, printed, or copied for educational use without further permission of the University Information Technology Services Division (UITS), provided the content is not modified and this statement is not removed. Any use not stated above requires the written consent of the UITS Division. The distribution of a copy of this document via the Internet or other electronic medium without the written permission of the KSU - UITS Division is expressly prohibited.

#### Published by Kennesaw State University – UITS 2016

The publisher makes no warranties as to the accuracy of the material contained in this document and therefore is not responsible for any damages or liabilities incurred from UITS use.

Microsoft product screenshot(s) reprinted with permission from Microsoft Corporation.

Microsoft, Microsoft Office, and Microsoft Access are trademarks of the Microsoft Corporation.

# **University Information Technology Services**

## Microsoft Office: Access 2016 for Windows Introduction to Forms

## **Table of Contents**

| Introduction 4                                           |
|----------------------------------------------------------|
| Learning Objectives                                      |
| Forms                                                    |
| Creating the Form                                        |
| Accessing the Property Sheet                             |
| Changing the Background Color of a Form7                 |
| Drawing Labels                                           |
| Change Text Style and Color 11                           |
| Move and Resize a Text Box11                             |
| Drawing Lines                                            |
| Adding Fields to the Form                                |
| Arranging Fields on the Form15                           |
| Changing the Tab Order                                   |
| Removing a Tab Stop for a Field                          |
| Entering Data in the Form                                |
| Creating Buttons to Navigate through the Form 21         |
| Creating a Back Button to Navigate to Previous Records24 |
| Saving the Form                                          |
| Searching for a Record 29                                |
| Attaching Photos to a Record                             |
| Additional Help                                          |

## Introduction

*Microsoft Access* allows people to effectively and efficiently organize data. Forms are powerful tools in which you can easily view, add, or modify data that is stored in the *Access* database. The various sections presented in this document will help you to build a solid knowledge foundation.

The Microsoft Access Documentation Series will provide you the necessary knowledge on how to use *Microsoft Office Access 2016*. Before reading this booklet, it is recommended that you read the *Microsoft Office Access – Intro to Access 2016* documentation on the UITS Documentation Center at <a href="http://uits.kennesaw.edu/cdoc">http://uits.kennesaw.edu/cdoc</a>.

### **Learning Objectives**

The following objectives are covered in this document:

- Understanding how to create a form
- Editing form properties
- Entering data into the form
- Searching for records in a form
- Saving the form

## Forms

A foundation was created in the *Microsoft Office Access 2016 - Intro to Access* training documentation, which can be viewed at <u>http://uits.kennesaw.edu/cdoc</u>. In that documentation, you were presented with the following table:

| University Ambassador Database |
|--------------------------------|
| Student ID                     |
| First Name                     |
| Last Name                      |
| Hometown                       |
| Campus                         |
| Date of Birth                  |
| Application Received           |
| Account Balance Due            |
|                                |

Figure 1 - Example Table

For this booklet, we will continue using this table in order to create a form. Forms are powerful tools in which you can easily view, add, or modify data that is stored in the *Access* database. If your database is going to be used by multiple users, it is recommended that a well-designed form be used for efficiency and data accuracy. The following explains how to create and design forms in *Access*.

## **Creating the Form**

The following instructions explain how to create an interactive form from scratch that allows the user to effectively interact with the database.

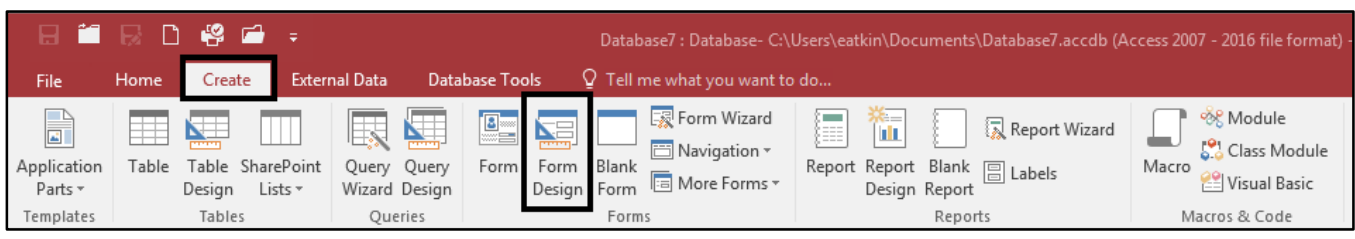

1. On the Create tab, click Form Design.

Figure 2 – Form Design

# Click here to download full PDF material